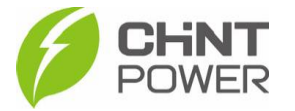

## ATIVANDO UM MÓDULO WIFI PELO APP CHINT CONNECT

As instruções a seguir podem ser aplicadas para ativação do módulo WiFi (gateway) através do aplicativo Chint Connect. A ativação do módulo consiste na configuração acesso à internet do equipamento.

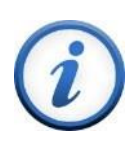

A vinculação do módulo com uma planta poderá ser feita apenas após esta ativação. Caso o seu módulo já esteja ativado, consulte passo a passo disponível no <u>drive técnico</u> para vinculá-lo a uma planta.

O aplicativo está disponível tanto para Android quanto para iOS. Abaixo estão disponibilizados os links para download.

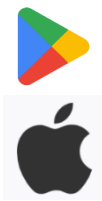

https://play.google.com/store/apps/details?id=com.zeninfor.oper ator.googleMapChint

https://apps.apple.com/br/app/chint-connect/id1485684814

1º Passo: Após abrir o aplicativo Chint Connect, clique em "Instalação" e depois em "Smart Link"

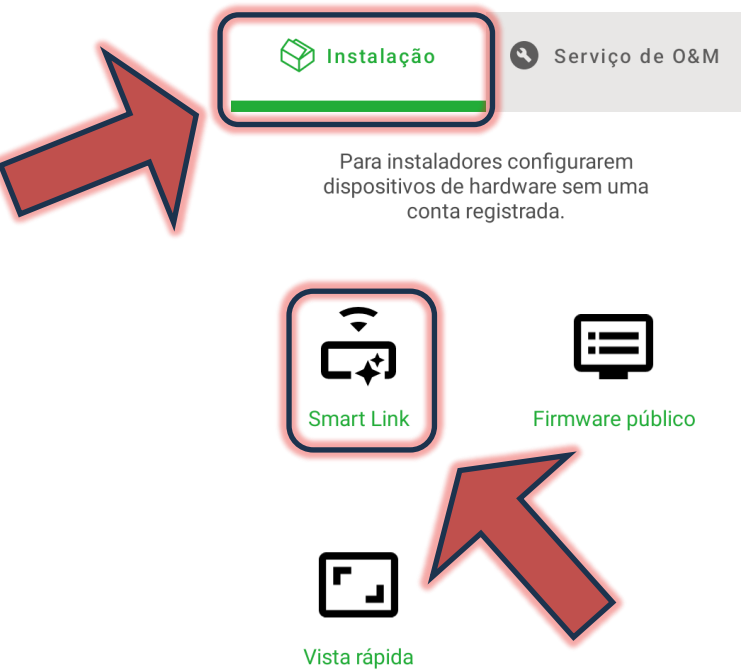

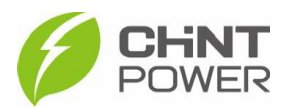

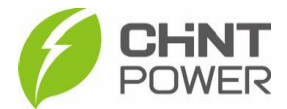

**2º Passo**: Na tela a seguir, certifique-se que o bluetooth de seu aparelho está ativado e que todas as devidas permissões foram dadas ao aplicativo Chint Connect.

Também verifique se o inversor está devidamente ligado, inclusive com a chave seccionadora lateral na posição "ON".

Também verifique a conexão do módulo com o inversor, checando também o aperto dos parafusos que fixam o módulo.

Após isso, clique em "Próximo".

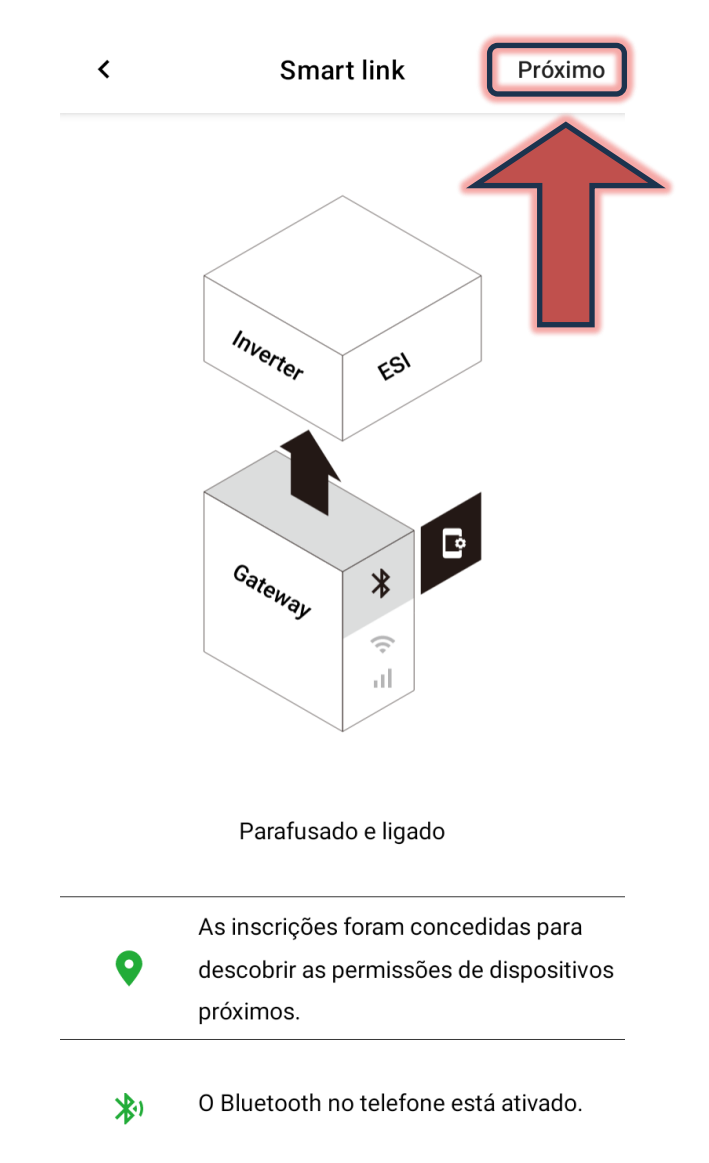

**3º Passo**: Aguarde a conexão do celular com o módulo. Caso inicialmente não apareçam módulos disponíveis, clique em "**Atualizar**". Quando o módulo aparecer na lista, selecione-o clicando sobre sua identificação.

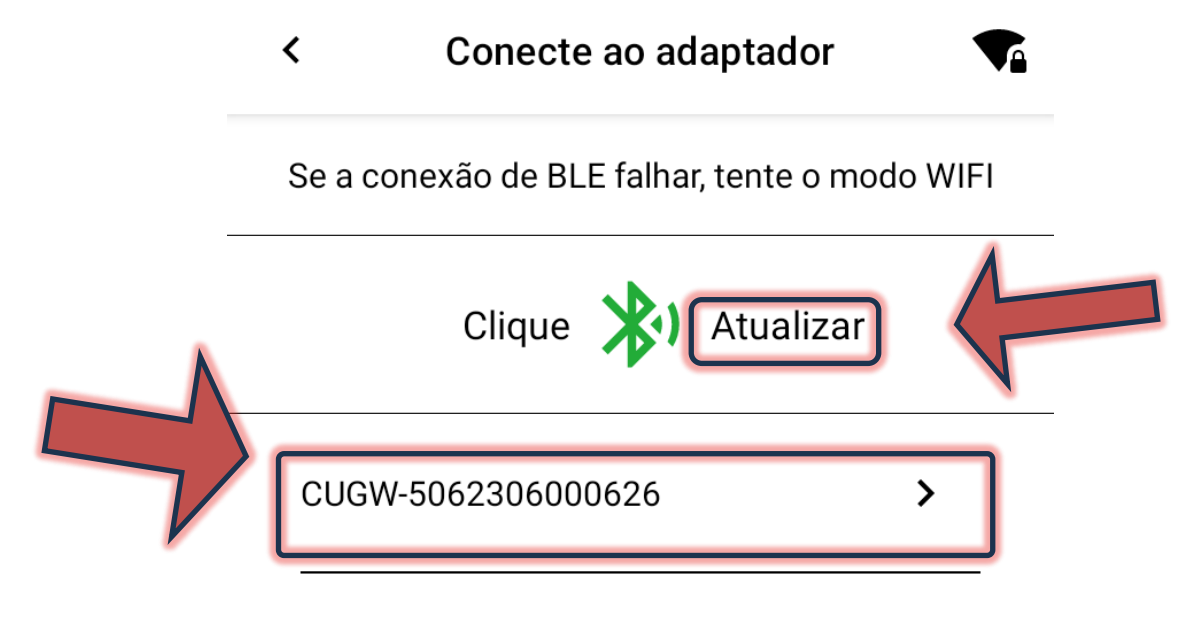

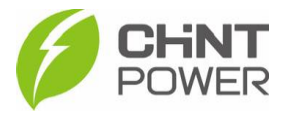

Também é possível localizar o módulo através do seu código QR. Ao clicar no botão "**Conexão rápida**", a interface de câmera fotográfica é exibida.

88

Conexão rápida

Leitura do código de barras ou

código QR do adaptador

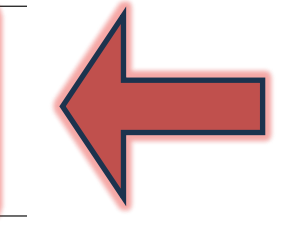

Cuidado:

O BLE com o nome alterado não pode ser reconhecido automaticamente pela digitalização !

**4° Passo**: Após a conexão do celular com o módulo, é mostrada uma tela com diversas informações sobre o módulo, como modelo, SN, versão de firmware e servidor. Na parte inferior da tela clique no botão "**Configuração de internet**". Na tela seguinte clique em Wi-Fi

**5º Passo**: Nesta tela, clique em "**WiFi SSID**" e, na janela que surge, preencha com o nome da rede Wi-Fi na qual o módulo se conectará. É preciso que o nome seja escrito da maneira exata ao nome da rede. Após preencher, clique em "**OK**". Agora clique em "**Senha**" e na janela, insira a senha para acesso à rede Wi-Fi selecionada. Deixe as opções "DHCP" e "DNS automático" ativadas e clique em "**Salvar**".

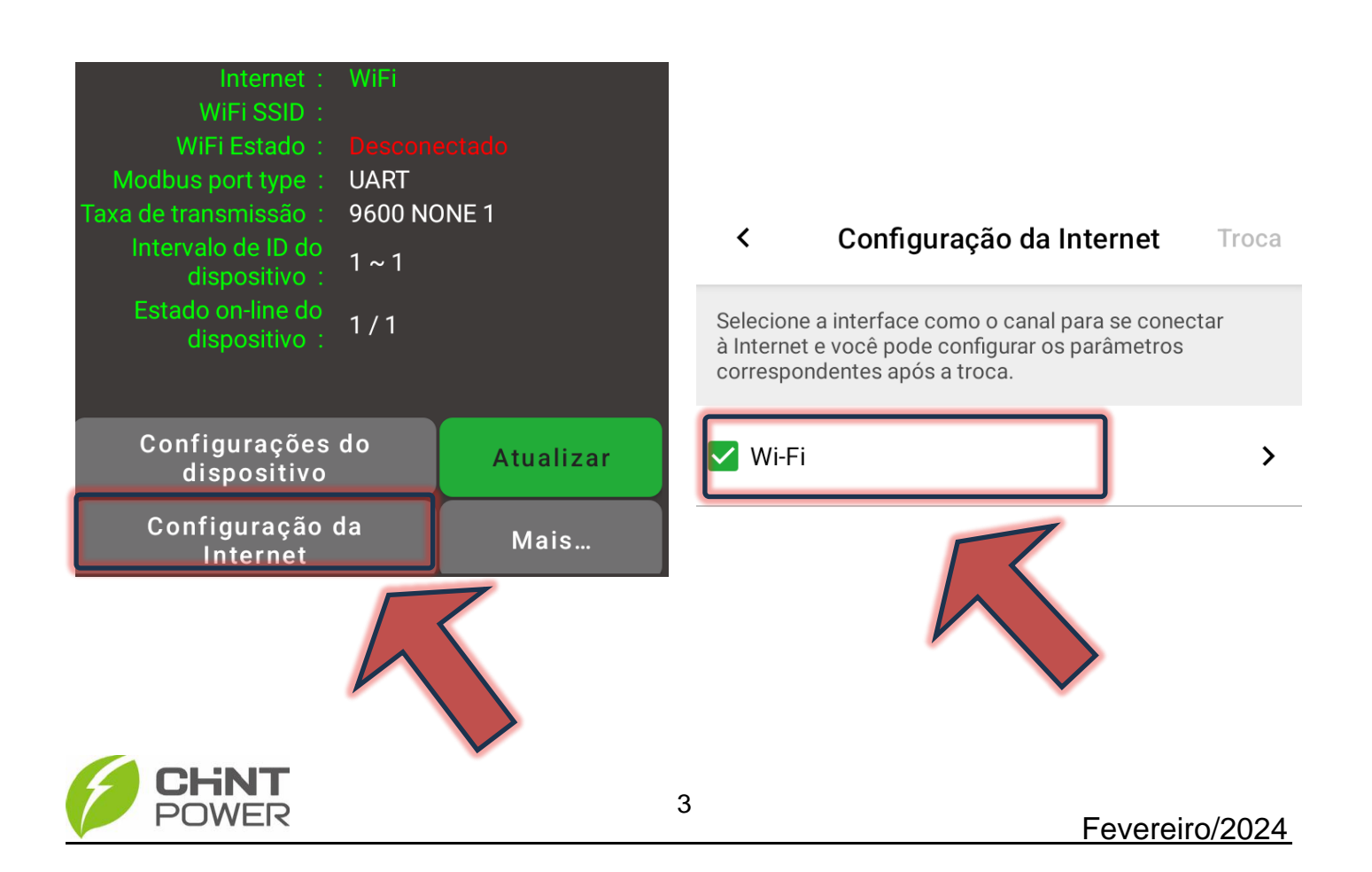

| POWER       |                  |           | Ativando um módulo WIFi                                       |  |
|-------------|------------------|-----------|---------------------------------------------------------------|--|
| 1           | WiEi             | Salvar    |                                                               |  |
| Cuidado:    | Não suporta WiEi | do 5 CHzI | WiFi SSID                                                     |  |
|             |                  |           | Wi-Fi atualmente conectado: <u><unknown< u=""></unknown<></u> |  |
| WiFi SSID   |                  | >         | <u>ssid&gt;</u>                                               |  |
| Senha       |                  | ) >       | Nome da rede WiFi                                             |  |
| DHCP        |                  |           | Cancelar OK                                                   |  |
| DNS automát | ico              |           |                                                               |  |

Caso a configuração seja completada com sucesso, a tela a seguir será mostrada e o módulo estará pronto para vínculo com uma planta cadastrada na plataforma de monitoramento.

| <b>&lt;</b> CUGW-5062306000626                                        |                                                                                                    |  |  |  |
|-----------------------------------------------------------------------|----------------------------------------------------------------------------------------------------|--|--|--|
| -> Atualizar :<br>Modelo:<br>SN:<br>Firmware:<br>Servidor:<br>Estado: | 2024-02-09 15:01:30<br>GMT-03:00<br>DG-WF-NE<br>5062306000626<br>2.0015<br>solar.chintpower.com 1883<br>Online |  |  |  |
| Internet :                                                            | WiFi                                                                                                    |  |  |  |
| WiFi SSID :                                                           | Nome da rede WiFi                                                                                              |  |  |  |
| WiFi Estado:                                                          | Conectado                                                                                                    |  |  |  |
| Modbus port type :                                                    | UART                                                                                                    |  |  |  |
| Taxa de transmissão :                                                 | 9600 NONE 1                                                                                                    |  |  |  |
| Intervalo de ID do<br>dispositivo :                                   | 1~1                                                                                                    |  |  |  |
| Estado on-line do<br>dispositivo:                                     | 1/1                                                                                                    |  |  |  |

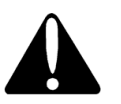

Caso o nome da rede Wi-Fi (WiFi SSID) ou a senha de acesso tenham sido inseridos de maneira incorreta, a verificação que ocorre após o clique em "Salvar" aponta para o erro, sendo necessário reinserir os dados.

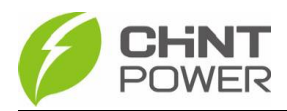

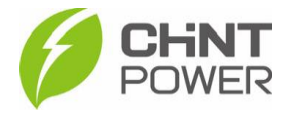

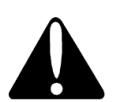

Se a conexão não funcionar, mesmo com o WiFi SSID e senha inseridos corretamente, teste em outra rede, como uma gerada pelo roteador do celular. Caso mesmo assim não exista conexão, entre em contato com o suporte técnico. Acesso o drive técnico para passo a passo com possíveis soluções para problemas de conexão Wi-Fi

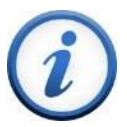

Para mais informações e instruções sobre a utilização do aplicativo acesse nosso drive técnico ou contacte o atendimento ao cliente CHiNT Power Systems

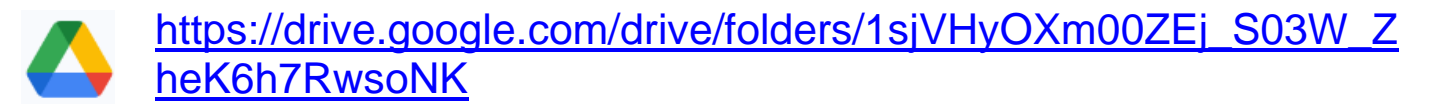

<u>+55 11 3003-7288</u>

Acesse nosso *site* para conhecer toda nossa linha de produtos e distribuidores credenciados.

br.chintpower.com

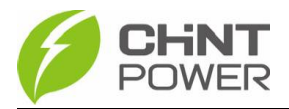